# Heartland Cash Register Express

## End-of-Day Configuration and Operation Guide

Rev 10/2019

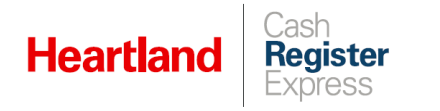

## Table of Contents

| Overview 1                            |
|---------------------------------------|
| Manual Batch Settlement Option1       |
| Automatic Batch Settlement Option2    |
| End-of-Day Configuration              |
| Report Customization3                 |
| Report Printer Configuration4         |
| End-of-Day Permissions Configuration5 |
| End-of-Day Options Configuration6     |
| Explanation of EOD Alowances7         |
| End-of-Day Operation                  |
| Reprinting Close-Out Reports          |

| Date       | Doc Version | Author | Summary                  |
|------------|-------------|--------|--------------------------|
| 10/18/2019 | 1.0         | BG     | Rebranding, new features |

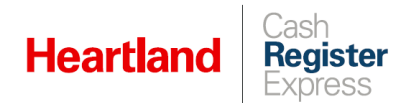

#### Overview

This document will guide you through the End-of-Day process in Cash Register Express.

In order to close out a day at your store or restaurant, all checks must be closed, all employees must be clocked out, and End-of-Day must be performed.

If your payment processor requires that you manually batch, it is recommended that you do this prior to performing End-of-Day. Optionally, you can have the batch settlement run automatically with your End-of-Day.

#### Manual Batch Settlement Option

1 Select Manager or Options, and enter your admin credentials if prompted.

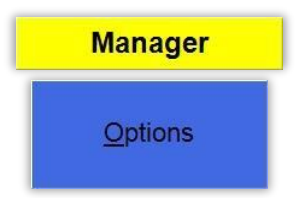

2 Click Administrative, then Credit Card Settlement.

| 1<br>Cashier               | A<br>Inventory<br>Maintenance | B<br>Department<br>Maintenance   | C<br>Mix 'N Match<br>Pricing |               |
|----------------------------|-------------------------------|----------------------------------|------------------------------|---------------|
| 2<br>Invoice<br>Properties | D<br>Styles Matrix            | E<br>Customer<br>Maintenance     | F<br>Employee<br>Maintenance |               |
| 3<br>Tools                 | G<br>Vendor<br>Maintenance    | H<br>Purchase<br>Orders          | Back Orders                  | E <u>x</u> it |
| 4<br>Setup                 | J<br>Time Clock<br>Management | K<br>Credit Card<br>Settlement   | L<br>Reporting               |               |
| 5<br>Administrative        | M<br>Customer<br>Item Prices  | N Global<br>Inventory<br>Changes | CRE<br>DashBoard             |               |

3 Click Add Tip to enter any missing tips, then click Settle and wait for completion notice to appear.

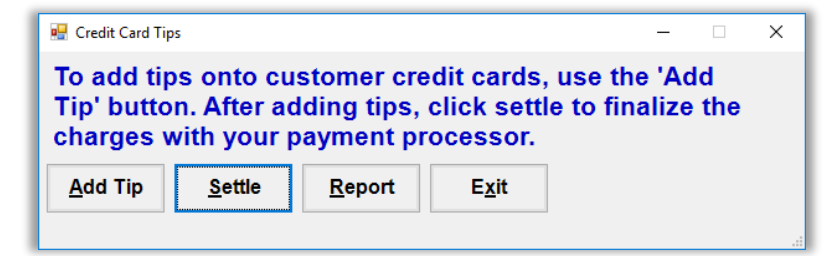

Note: To learn more about adding tips, please refer to this guide.

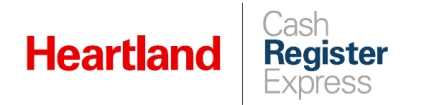

#### Automatic Batch Settlement Option

1 Select Manager or Options, and enter your admin credentials if prompted.

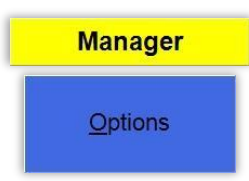

2 Click Setup, then Setup Screen.

| 1<br>Cashier               | B<br>Cost Markup                   | C<br>Customer<br>Loyalty           | D<br>Price Levels                  |               |
|----------------------------|------------------------------------|------------------------------------|------------------------------------|---------------|
| 2<br>Invoice<br>Properties | E<br>Display Setup                 | F<br>General<br>Invoice Notes      | G<br>Setup Screen                  |               |
| 3<br>Tools                 | E-commerce<br>Setup                | Tax Rates                          | J<br>Iouch Screen<br>Configuration | E <u>x</u> it |
| 4<br>Setup                 | Friendly<br>Printer Setup          | Barcode<br>Express                 | M<br>Price Batches                 |               |
| 5<br>Administrative        | N<br>Self Service<br>Configuration | O<br>Virtual Pole<br>Configuration |                                    |               |

3 On the **Payment Processing** tab, select **Other Options**.

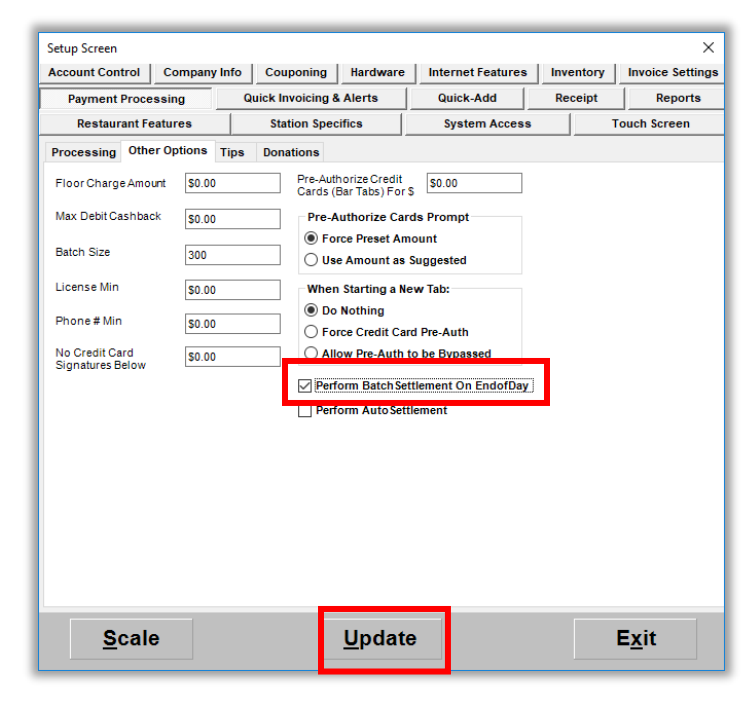

4 Click the **Perform Batch Settlement on EndofDay** box, then click **Update** to save the configuration change.

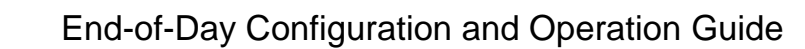

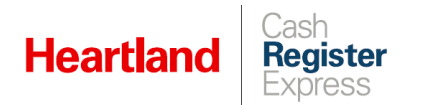

## End-of-Day Configuration

**Report Customization** 

1 Select Manager or Options, and enter your admin credentials if prompted.

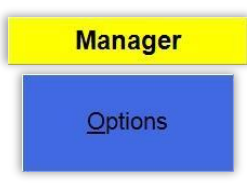

2 Click Setup, then Setup Screen.

| 1<br>Cashier               | B<br>Cost Markup               | C<br>Customer<br>Loyalty           | D<br>Price Levels                  |               |
|----------------------------|--------------------------------|------------------------------------|------------------------------------|---------------|
| 2<br>Invoice<br>Properties | E<br>Display Setup             | F<br>General<br>Invoice Notes      | G<br>Setup Screen                  |               |
| 3<br>Tools                 | H<br>E-commerce<br>Setup       | Tax Rates                          | J<br>Iouch Screen<br>Configuration | E <u>x</u> it |
| 4<br>Setup                 | K<br>Friendly<br>Printer Setup | Barcode<br>Express                 | M<br>Price Batches                 |               |
| 5<br>Administrative        | Self Service<br>Configuration  | O<br>Virtual Pole<br>Configuration |                                    |               |

3 Go to the **Reports** tab and make selection to customize your End-of-Day report.

| avment Processing                          | Ouick Invoici         | ng & Alerte | Ouick Add               | Perceint     | Depert       |
|--------------------------------------------|-----------------------|-------------|-------------------------|--------------|--------------|
| Protein Processing                         |                       |             | Quick-Add               | Keceipt      | Reports      |
| Restaurant reatures                        | Station               | specifics   | System Access           |              | Touch screen |
| efault Start and End Da                    | te/Time               | End of      | day                     |              | -            |
| Start Date/Time                            | End Date/Time         |             | n't print Sales totals  |              |              |
| Start Date                                 | End Date              |             | n't print Deposit break | down         |              |
| O Yesterday                                | Today                 |             | n't print Sales breakdo | wn(itemized) |              |
| Today Start Time                           | O Tomorrow            |             |                         |              |              |
| 12:00:00 AM                                | 12:00:00 AM           |             |                         |              |              |
|                                            |                       |             |                         |              |              |
|                                            |                       |             |                         |              |              |
| Report Listing                             | rom Item Listing Repo | orts.       |                         |              |              |
| Report Listing<br>] Hide disabled items fr | rom Item Listing Repo | orts.       |                         |              |              |
| Report Listing<br>] Hide disabled items fr | rom Item Listing Repo | orts.       |                         |              |              |
| Report Listing                             | rom Item Listing Repo | orts.       |                         |              |              |
| Report Listing<br>] Hide disabled items fr | rom Item Listing Repo | orts.       |                         |              |              |
| Report Listing<br>] Hide disabled items fr | rom Item Listing Repo | orts.       |                         |              |              |
| Report Listing<br>] Hide disabled items fu | rom Item Listing Repo | orts.       |                         |              |              |
| keport Listing<br>] Hide disabled items fi | rom Item Listing Repo | orts.       |                         |              |              |
| teport Listing<br>  Hide disabled items fi | rom Item Listing Repo | orts.       |                         |              |              |
| Report Listing<br>  Hide disabled Items fi | rom Item Listing Repo | orts.       |                         |              |              |

Here are explanations of these options:

Reaister

Heartland

- Don't print Sales totals Removes the sales totals section from the End-of-Day report
- **Don't print Deposit breakdown** Removes the deposit breakdown section from the End-of-Day report
- **Don't print Sales breakdown (itemized)** Removes the sales breakdown section from the Endof-Day report
- 4 Once you have made your selections, click **Update** to save.

#### **Report Printer Configuration**

1 Select Manager or Options, and enter your admin credentials if prompted.

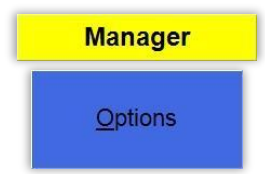

2 Click Setup, then Friendly Printer Setup.

| 1<br>Cashier               | B<br>Cost Markup                   | C<br>Customer<br>Loyalty           | D<br>Price Levels                  |               |
|----------------------------|------------------------------------|------------------------------------|------------------------------------|---------------|
| 2<br>Invoice<br>Properties | E<br>Display Setup                 | F<br>General<br>Invoice Notes      | G<br>Setup Screen                  |               |
| 3<br>Tools                 | H<br>E-commerce<br>Setup           | Tax Rates                          | J<br>Fouch Screen<br>Configuration | E <u>x</u> it |
| 4<br>Setup                 | K<br>Friendly<br>Printer Setup     | Barcode<br>Express                 | M<br>Price Batches                 |               |
| 5<br>Administrative        | N<br>Self Service<br>Configuration | O<br>Virtual Pole<br>Configuration |                                    |               |

3 Under Select Friendly Printer, select Report.

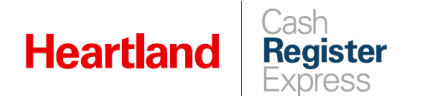

4 Under Select Local Windows Printer, select your installed full-size printer. In this example, we are using a Brother HL-2240 series.

| Printer Setup                          |                                |
|----------------------------------------|--------------------------------|
| Select Friendly Printer                | Select Local Windows Printer   |
| Receipt                                | None\Default                   |
| Report                                 | Snagit 9                       |
| Plin                                   | Send To OneNote 16             |
| Silp<br>Label                          | Microsoft XPS Document Writer  |
| Endorse                                | Microsoft Print to PDF         |
| Fax                                    | Fax                            |
|                                        | Brother HL-2240 series         |
|                                        | RUDDET DI                      |
|                                        |                                |
|                                        |                                |
| Dista Ostisas                          |                                |
| Printer Options                        |                                |
| Cut receipt at this station            | Printer Type Full Size Printer |
| Disable printer at this station        |                                |
| Print master/subordinate receipts      | Lines to feed before cutting   |
| Print orders using two colors (Epso    | n only)                        |
| Station Options                        |                                |
| Print logo on receipts at this station | Click to select the logo file  |
|                                        |                                |
|                                        |                                |
| Add Order Dela                         | te Order                       |

5 Under Printer Type, select Full Size Printer, then click Save & Exit.

End-of-Day Permissions Configuration

1 To grant or deny an employee access to End-of-Day, select **Manager** or **Options**, and enter your admin credentials if prompted.

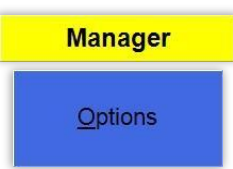

2 Click Administrative, then Employee Maintenance.

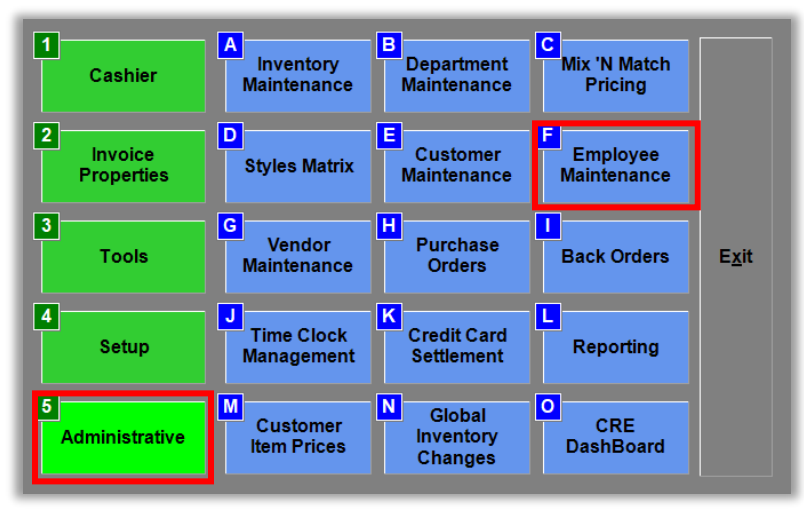

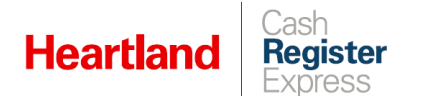

3 Select and employee, then select the **Reports** tab and select **Yes** for **Perform End of Day**.

| Employee Maint           | tenance<br>eral li | nformation               | For: R   | ufus                |            |                         |            |                   | Keyboard          |
|--------------------------|--------------------|--------------------------|----------|---------------------|------------|-------------------------|------------|-------------------|-------------------|
| Department               |                    |                          | Card     | d Swipe ID          |            |                         |            |                   | ricybourd         |
| Employee ID              | 100101             |                          | Cus      | tomer               |            |                         |            |                   |                   |
| Password                 |                    |                          | ••• Hou  | rly Wage            | \$0.00     |                         |            |                   |                   |
| Display Name             | Rufus              |                          |          | ke CC Tips in C     | ash at End | of Shift                |            | Click             | to Select Picture |
| Disa <u>b</u> le this Er | nployee            |                          | Re       | equire Clock-In E   | Before Log | in                      |            |                   |                   |
| Permission               | is Pe              | ersonal Info             | Job C    | odes & W            | lages      | Store Assoc             | iations    | Payroll Info      |                   |
| Functional               | ity                | Display Repo             | rts Pror | mpt v               |            |                         |            |                   |                   |
| Inventory                |                    | Print Reports            | Pro      | mpt v               |            |                         |            |                   |                   |
| Customer                 | S                  | Print DDR                | Prov     | mot ve              |            |                         |            |                   |                   |
| Reports                  |                    | Porform End              | of       | npr v               |            |                         |            |                   |                   |
| Setup                    |                    | Day                      | Yes      | ~                   |            |                         |            |                   |                   |
| Restaurar                | nt                 | View Historic<br>Reports | Pro      | mpt v               |            |                         |            |                   |                   |
| Handheld                 | ł                  |                          |          |                     |            |                         |            |                   |                   |
| Log as Exc               | eption             |                          |          |                     |            |                         |            |                   |                   |
| <u>S</u> earch by En     | nployee            | e ID                     |          | ١                   | Whether o  | rnotan employee c       | an perform | an End of Day.    |                   |
| 100101                   |                    |                          | ~        | <u>A</u> d<br>Emple | d          | Sa <u>v</u> e<br>Change |            | Job Code<br>Setup | Time Clock        |
| Provious                 |                    |                          | >        | Ю                   | elp        | Duplicat                | e          | Delete            | Exit              |

4 Click Save Changes.

#### End-of-Day Options Configuration

There are other options that can affect how the End-of-Day function works. Here is a guide to these customizations.

1 Select Manager or Options, and enter your admin credentials if prompted.

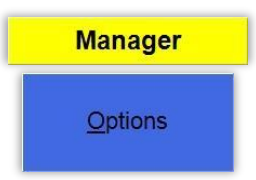

2 Click Setup, then Setup Screen.

| 1<br>Cashier               | B<br>Cost Markup                   | C<br>Customer<br>Loyalty           | D<br>Price Levels                  |               |
|----------------------------|------------------------------------|------------------------------------|------------------------------------|---------------|
| 2<br>Invoice<br>Properties | E<br>Display Setup                 | F<br>General<br>Invoice Notes      | G<br>Setup Screen                  |               |
| 3<br>Tools                 | H<br>E-commerce<br>Setup           | Tax Rates                          | J<br>Touch Screen<br>Configuration | E <u>x</u> it |
| 4<br>Setup                 | Friendly<br>Printer Setup          | Barcode<br>Express                 | M<br>Price Batches                 |               |
| 5<br>Administrative        | N<br>Self Service<br>Configuration | O<br>Virtual Pole<br>Configuration |                                    |               |

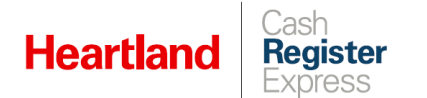

**3** Go to the **System Access** tab and then select the **Time Clock** tab. Available EOD customizations are highlighted in green boxes below.

| Setup Screen                                                                                                    | fo Couponing                  | Hardwara                                                                                           | Interne                                                                      | t Fosturas         | Invo | aton ( | ×           |
|----------------------------------------------------------------------------------------------------|-------------------------------|----------------------------------------------------------------------------------------------------|------------------------------------------------------------------------------|--------------------|------|--------|-------------|
| Payment Processing                                                                                                    | Quick Invoicing               | & Alerts                                                                                           | Quick                                                                        | -Add               | Rec  | eipt   | Reports     |
| Restaurant Features                                                                                                    | Station Spe                   | cifics                                                                                             | Syst                                                                         | tem Access         | _    | то     | uch Screen  |
| Acces Time Clock abor Sc                                                                                                    | hedule Settings               | Password Pol                                                                                       | icy Payro                                                                    | oll Settings       |      |        |             |
| EOD Allowance Time Clock<br>© Deny EOD If staff clocked in<br>O Mass clock out staff clocked in<br>O Ignore time clock<br>Shift Assignment<br>© Don't track shifts<br>O Track shifts by Cashier |                               | EOD Require<br>Yes, require I<br>Yes, require I<br>Use sum of a<br>Assume corre<br>eason codes for | Money Co<br>noney coun<br>blind money<br>Il shifts<br>act value<br>or breaks | ount<br>t<br>count |      |        |             |
| O Track shifts by station  EOD Allowance On Hold Tran  O Deny EOD with on hold transac  Allow EOD with on hold transac                                                                          | nsactions<br>ctions<br>ctions | Reasor<br>Code                                                                                     |                                                                              | Paid?              |      |        |             |
| OverTime Calculation Method<br>Weekly<br>Daily                                                                                                    |                               |                                                                                                    |                                                                              |                    |      |        |             |
| EOD-Allow Mass Close Shif                                                                                                    |                               |                                                                                                    |                                                                              |                    | 1    |        | -           |
| Scale                                                                                                    |                               | <u>U</u> pdate                                                                                     | •                                                                            |                    |      | E      | <u>x</u> it |

Explanation of EOD Alowances

Deny EOD if staff are clocked in – Requires all staff to be clocked out before the EOD function can be performed. If employees are not clocked out and you try to do an EOD, a list will appear of the employees that are clocked in along with their ID numbers.

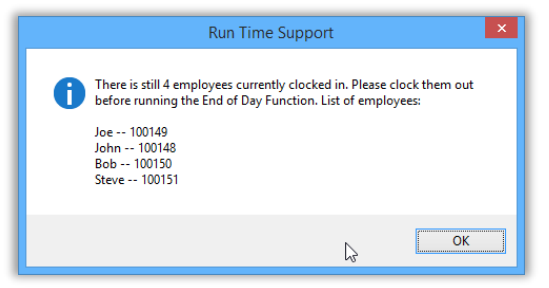

Mass Clock out staff clocked in – Prompts you to confirm that you want to automatically clock out all employees immediately.

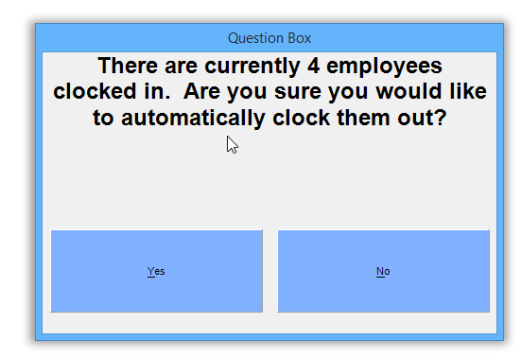

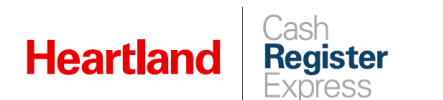

- Ignore time clock Allows you do perform EOD regardless employees clocked-in/out status. clocked in or out.
- Deny EOD with on-hold transactions Prompts you to void on-hold invoices before performing EOD.

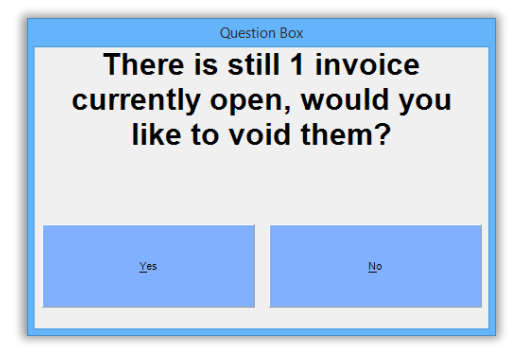

- Allow EOD with on hold transactions Allows EOD to be run with on-hold invoices present.
- EOD-Allow Mass Close Shift (CRE 13.1005 and later) Allows you to automatically close unclosed shifts when performing the EOD process. With this feature enabled, CRE will prompt you to close any open shifts, and will then present you with the close shift dialog for each one until all shifts are closed.

#### End-of-Day Operation

1 Select Manager or Options, and enter your admin credentials if prompted.

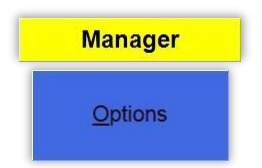

2 Click **Tools**, then **End of Day**, and enter credentials at prompt.

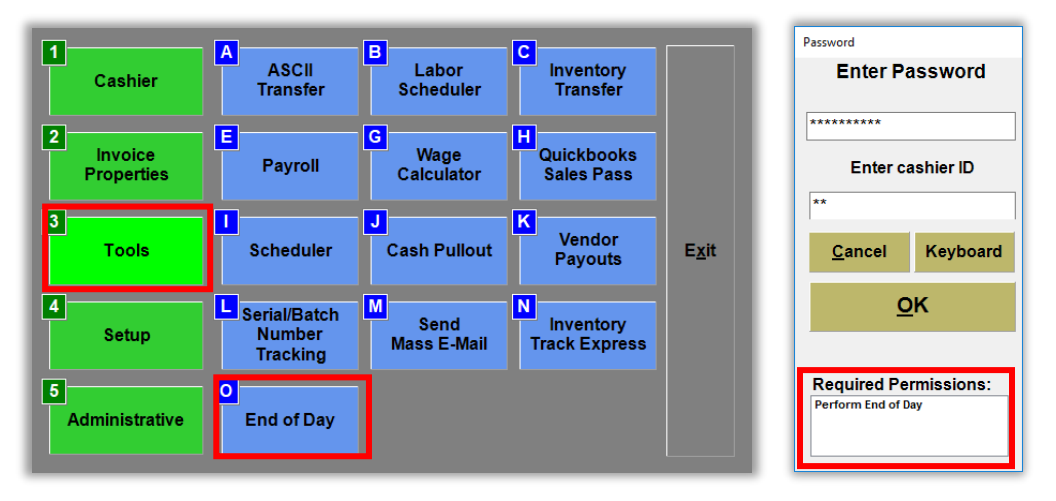

- 3 Count the cash in your cash drawer and enter the actual deposit amount when at the prompt.
- 4 If you are satisfied with the amount entered, click **Yes** at the confirmation prompt. A close-out report detailing the day's activities, and reflecting any variance, will print at the designated printer.

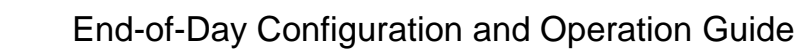

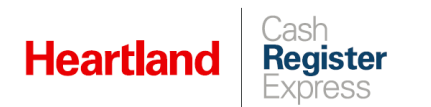

#### **Reprinting Close-Out Reports**

1 To reprint a close-out report, select **Manager** or **Options**, and enter your admin credentials if prompted.

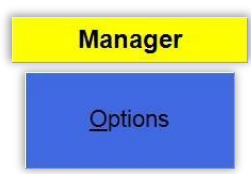

2 Click Administrative, then Reporting.

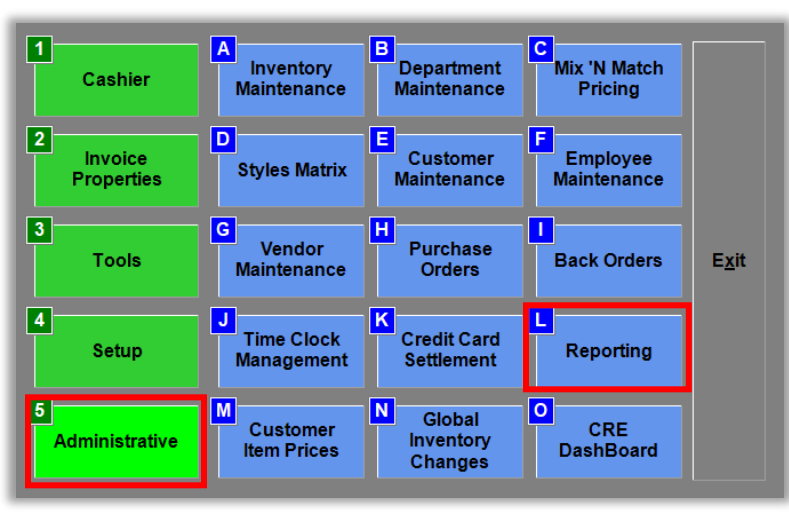

3 Make sure the **Sales** category is selected and, under **Report**, select **Daily Close - Reprint** and click **Print**.

| Category       | Report                            |                |                  | Date/Time Ra   | ange         | Advanced      |
|----------------|-----------------------------------|----------------|------------------|----------------|--------------|---------------|
| Sales          | Shift Summary                     |                | ^                | Start Date     | Start Time   | Reporting     |
| Inventory      | Daily Close - Rep                 | rint           |                  | 10/18/2019     | 12:00:00 AI  | Л             |
| Customor       | Payment Type Bre<br>Pavout Report | eakuown        |                  | End Date       | End Time     |               |
| Customer       | Returns by Tender                 | Туре           | ~                | 10/18/2019     | 12:00:00 AI  | Λ             |
| Employee       |                                   | Croop = /      | U L in list colo | ated           |              |               |
| Restaurant     | <u>Criteria</u>                   | Red = On       | e or more sele   | ected          |              |               |
| Rentals        | Select Cashier                    | Select Departr | nent ALL         | Select Station | L Select Str |               |
|                | 01                                | 01             | ^                | 01             | 1001         |               |
| Reprint a      | 100101                            | 02             |                  | 02             |              |               |
| previously     |                                   | 03             |                  | 03             |              |               |
| the 'Daily     |                                   | 05             | ~                |                |              |               |
| Close' report. |                                   |                |                  |                | Stores       | Store Group   |
|                | 2018426200                        | NONE           | ory              | ALL            | Print Form   | ıt            |
|                | 4405824303                        |                |                  |                | Full-        | Size          |
|                | 5704769982                        |                |                  |                | 0.0          |               |
|                | 8008776655                        | <b>v</b>       |                  |                | U Rec        |               |
|                |                                   |                |                  |                |              | Distant       |
|                | No inventory item selec           | ted            | No custo         | omer selected  |              | Display       |
|                |                                   | Glean          | Select           |                | r            | <u>P</u> rint |
|                |                                   |                |                  |                |              | <b>E</b>      |

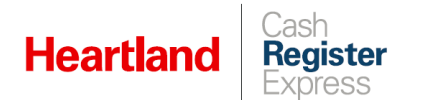

4 Select the date you wish to reprint and click **Select** to print the report.

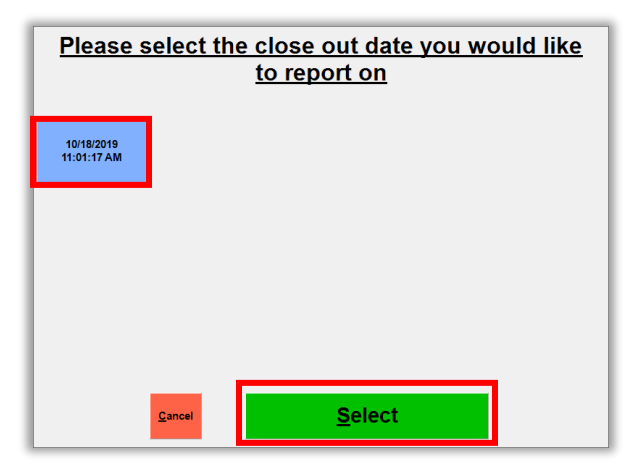

Here is an example of a closeout report:

| Corner Liquor                                                                                        | FINANCIAL                                      | REPORT P                                         | rint Date:                  | 10/18/201 | 7 10:22:49 AM       |
|----------------------------------------------------------------------------------------------------|------------------------------------------------|--------------------------------------------------|-----------------------------|-----------|---------------------|
| Store: 1001 Totals for peri                                                                          | od: 10/18/2017 10:20                           | 0:04 AM - 10/18/201                              | 7 10:22:4                   | 5 AM      | AL LOUINT           |
| DESCRIPTION AVG \$                                                                                   | QIY AMOUNI                                     | DESCRIPTION                                      | AVG \$                      | QIY       | AMOUNT              |
| Sales lotals                                                                                         |                                                | Counons Pedeen                                   | had                         |           |                     |
| Net Sales<br>Net Tax1<br>Net Tax2                                                                    | \$52.27<br>\$3.66<br>\$0.00                    | NONE                                             | neu                         |           |                     |
| Net Tax3<br>Net Tax 4                                                                                | \$0.00<br>\$0.00                               | Sales Breakdown                                  |                             |           |                     |
| Net Tax 6                                                                                            | \$0.00                                         | Cat: NONE                                        |                             |           |                     |
| Grand Total                                                                                          | \$55.93                                        | 10 CANE RUM 3                                    | \$19.99                     | 1         | \$19.99             |
| Gift Cards Sold<br>Store Credits Issued                                                              | \$0.00<br>\$0.00                               | LIQUOR S<br>Dept % of Tota                       | Subtotal:<br>al Sales:      | 1         | \$19.99<br>38.244%  |
| Grand Total + Gift Cards/Tips<br>Discount For GC<br>GT - DISC for GC                                 | \$55.93<br>\$0.00<br>\$55.93                   | Dept: WINE<br>ALICE WHITE C                      | \$14.99                     | 1         | \$14.99             |
| Total Payouts<br>Total Pickups                                                                       | \$0.00<br>\$0.00                               | WINE S<br>Dept % of Tota                         | Subtotal:<br>al Sales:      | 1         | \$14.99<br>28.678%  |
| Remaining                                                                                            | \$55.93                                        | Dept: NON ALCO<br>BARTENDERS DA<br>BUSSETO SALAN | HOL<br>A \$3.29<br>A \$5.99 | 1         | \$3.29<br>\$5.99    |
| Sale Types<br>Total Voided Sales<br>Net Taxed Sales<br>Net Non-Taxed Sales                           | \$0.00<br>\$52.27<br>\$0.00                    | NON ALCOHOL S<br>Dept % of Tota                  | Subtotal:<br>al Sales:      | 2         | \$9.28<br>17.754%   |
| Net Tax Exempt Sales                                                                                 | \$0.00                                         | Dept: MISC ITEM                                  | \$<br>\$0.89                | 2         | \$1.78              |
| Cash<br>Check                                                                                        | \$8.57<br>\$9.93                               | LEMON                                            | \$0.89                      | 4         | \$3.56              |
| Total Cash + Checks<br>On Account<br>Tatal Dabit Cardo                                               | \$18.50<br>\$0.00                              | MISC ITEMS S<br>Dept % of Tota                   | Subtotal:<br>al Sales:      | 9         | \$8.01<br>15.324%   |
| Other:0<br>Total Credit Cards:2                                                                      | \$37.43<br>\$37.43                             | NONE S<br>Cat % of Tota                          | Subtotal:<br>al Sales:      | 13        | \$52.27<br>100.000% |
| Evented Devenit Preskd                                                                               |                                                |                                                  |                             | 42        | \$50.07             |
| Total Debit/EBT Cashback<br>Total Debit/EBT Cashback<br>Total AR Cash Payments<br>Total Cash Payouts | \$8.57<br>\$0.00<br>\$0.00<br>\$0.00<br>\$0.00 | CATEGORIES TO                                    |                             | 10        | φ <b>32.2</b> 1     |
| Total Expected Cash                                                                                  | \$8.57                                         |                                                  |                             |           |                     |
| Total Check Sales<br>Total AR Check Payments                                                         | \$9.93<br>\$0.00                               |                                                  |                             |           |                     |
| Total Expected Checks                                                                                | \$9.93                                         |                                                  |                             |           |                     |
| Total Expected Deposit                                                                               | \$18.50                                        |                                                  |                             |           |                     |
| Managers Reported Deposit<br>Difference                                                              | \$18.50<br>\$0.00                              |                                                  |                             |           |                     |